## Guidance on using Office 365 Web Apps

By using Office 365 Web Apps you can access Microsoft Office programs without the price, compatibility issues and installation.

Login to your Office 365 Mail by visiting <u>https://www.hopevalley-chorustrust.org/</u> and click on

REMOTE LOGIN

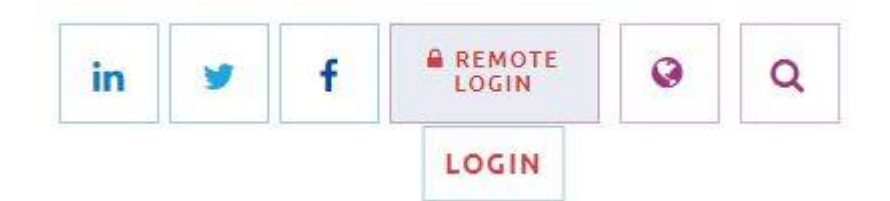

Scroll down and click the Outlook Link

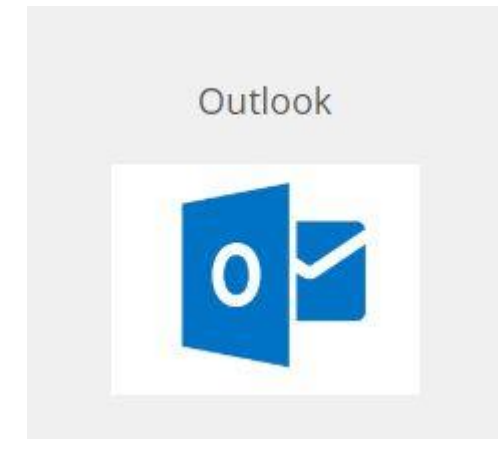

Sign in using your Office365 College email address and password

Once logged in, click the 9 dots and *Select OneDrive*:

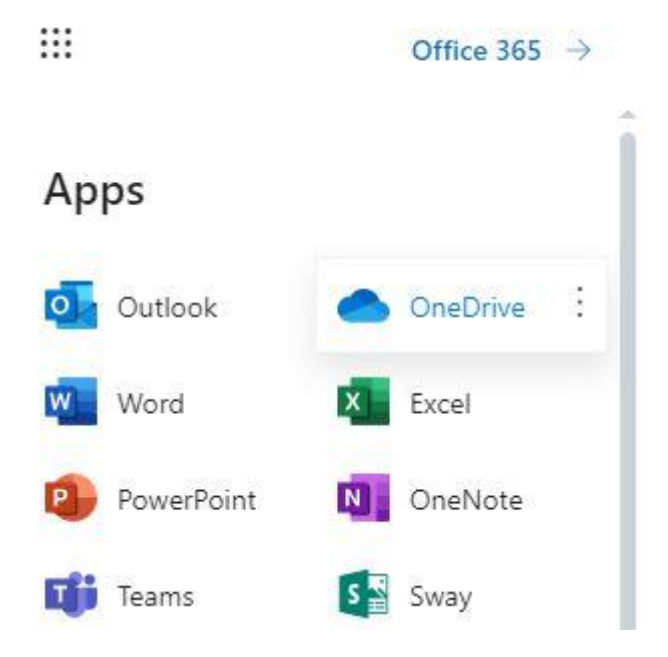

## You should now be able to see your documents:

| Documents - OneDrive                                                                                     | × +          |                            |                       |                                |             |                        | - 0                                      | ×   |  |  |  |
|----------------------------------------------------------------------------------------------------|--------------|----------------------------|-----------------------|--------------------------------|-------------|------------------------|------------------------------------------|-----|--|--|--|
| ← → C  hvcollege-my.sharepoint.com/personal/pupil_hopevalley_derbyshire_sch_uk/_layouts/15/onedrive.aspx |              |                            |                       |                                |             |                        |                                          |     |  |  |  |
| Apps                                                                                                    |              |                            |                       |                                |             |                        |                                          |     |  |  |  |
|                                                                                                    | DneDrive     | , Search                   |                       |                                |             |                        | ₽ @ ?                                    | Р   |  |  |  |
| pupil                                                                                                    | + New $\sim$ | T Upload 🗸 🤤 Sync 🧬 Flow 🗸 |                       |                                |             |                        | $\downarrow = Sort  \lor  \equiv  \lor $ | 0   |  |  |  |
| 🗅 My files                                                                                               |              |                            |                       |                                |             |                        |                                          | -   |  |  |  |
| 🕚 Recent                                                                                                 | Files        |                            |                       |                                |             |                        |                                          | - 1 |  |  |  |
| g <sup>Q</sup> Shared                                                                                    |              |                            |                       |                                |             |                        |                                          | - 1 |  |  |  |
| 🗑 Recycle bin                                                                                            |              | Name 🗸                     | Modified $\checkmark$ | Modified By $ \smallsetminus $ | File Size 🖂 | Sharing                |                                          | . 1 |  |  |  |
| Shared libraries                                                                                         |              | anything you like          | February 3, 2015      | pupil                          | 0 items     | ศ <sup>ุด</sup> Shared |                                          |     |  |  |  |
| Sites help you work on projects with<br>your team and share information                                  | -            | Attachments                | March 27, 2017        | pupil                          | 0 items     | Private                |                                          |     |  |  |  |
| from anywhere on any device. Create<br>or follow sites to see them here.                                 |              | Classroom                  | November 24, 2016     | pupil                          | 3 items     | Private                |                                          |     |  |  |  |
| Create shared library                                                                                    |              | Computing                  | September 20, 2017    | pupil                          | 1 item      | Private                |                                          |     |  |  |  |
|                                                                                                    | -            | Maths                      | November 6, 2013      | pupil                          | 0 items     | Private                |                                          |     |  |  |  |
|                                                                                                    |              | My Schoolwork              | January 21, 2015      | SharePoint App                 | 3 items     | Private                |                                          |     |  |  |  |
|                                                                                                    | -            | Notebooks                  | November 3, 2016      | pupil                          | 2 items     | Private                |                                          |     |  |  |  |
| Get the OneDrive apps                                                                                    | -            | Shared with Everyone       | November 6, 2013      | pupil                          | 1 item      | R <sup>R</sup> Shared  |                                          |     |  |  |  |
| Return to classic OneDrive                                                                               |              | test                       | March 7, 2014         | pupil                          | 1 item      | 8 <sup>R</sup> Shared  |                                          | Ĩ.  |  |  |  |

## To create an Office Online Document select New

This will open a menu allowing you to "Create a new file"

Select the type of document you would like to create

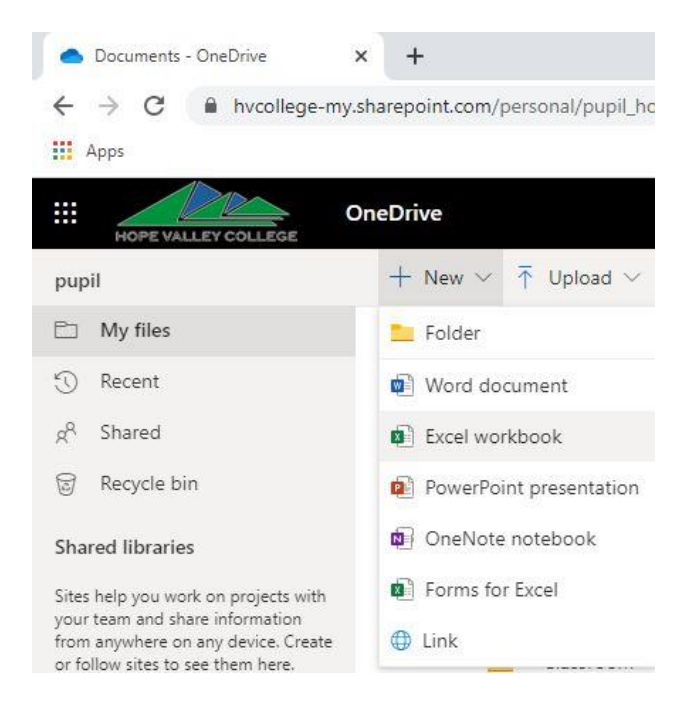

## After a brief moment, your blank document will open

| App | DS    |                                          |        |                        |                              |        |     |            |            |                            |                        |                                  |                          |        |               |                 |                                 |                                  |      |     |     |
|-----|-------|------------------------------------------|--------|------------------------|------------------------------|--------|-----|------------|------------|----------------------------|------------------------|----------------------------------|--------------------------|--------|---------------|-----------------|---------------------------------|----------------------------------|------|-----|-----|
|     | Excel | pupil                                    | > Docu | ments                  |                              |        |     |            |            | Book                       | - Saved                |                                  |                          |        |               |                 |                                 |                                  |      |     | pup |
| e   | Hom   | ie Inse                                  | ert D  | ata Rev                | iew Vie                      | w Hel  | рT  | fell me wh | nat you wa | int to do                  | Open in I              | Desktop App                      |                          |        |               |                 |                                 | 占 s                              | hare | Com | nen |
|     | Paste | Cut<br>■ Copy<br>✓ Format Pa<br>Oloboard | ainter | alibri<br>3 I <u>U</u> | - √ 1<br>⊇ ab :::: ·<br>Font | 1 - A^ | × × | Alignment  | وه<br>ج 1  | ieneral<br>• • % •<br>Numb | v<br>.00 .00<br>.00 →0 | Conditional<br>Formatting<br>Tab | I Format<br>→ as Table → | Insert | Delete Format | ∑ Aut<br>♦ Clea | oSum ~<br>ar ~ S<br>F<br>Editin | ort & Find &<br>ilter ~ Select ~ |      |     |     |
|     |       | ~ <i>f</i> <sub>x</sub>                  |        |                        |                              |        |     |            |            |                            |                        |                                  |                          |        |               |                 |                                 |                                  |      |     |     |
|     | A     | В                                        | C      | D                      | E                            | F      | G   | н          | 1          | J                          | K                      | L                                | M                        | N      | 0             | P               | Q                               | R                                | S    | T   |     |
|     |       |                                          |        |                        |                              |        |     |            |            |                            |                        |                                  |                          |        |               |                 |                                 |                                  |      |     |     |
|     |       |                                          |        |                        |                              |        |     |            |            |                            |                        |                                  |                          |        |               |                 |                                 |                                  |      |     |     |
|     |       |                                          |        |                        |                              |        |     |            |            |                            |                        |                                  |                          |        |               |                 |                                 |                                  |      |     |     |

Within Microsoft Office Web Apps your documents are being saved automatically to your OneDrive

This process is the same for either of these programs:

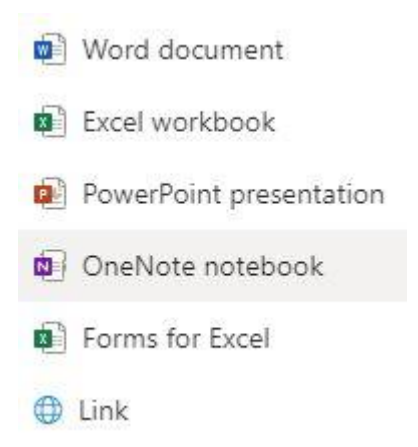

Congratulations you now have access to Office 365's web apps.